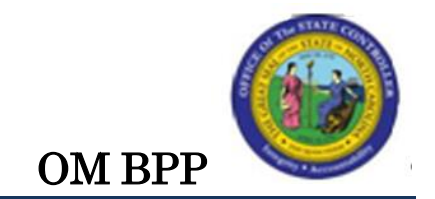

## Display or Change Position Descriptions (IT1002)

See **Change Record** at end of document for updates to this BPP.

### Trigger:

The descriptions saved on a position need to be reviewed or updated.

### **Business Process Procedure Overview:**

The positions migrated from PMIS include these descriptions, and any new positions requested include the information to be saved on these description types. The types include:

- Description of Work (subtype 9106)
- Competencies and KSA's of the position (subtype 9107)
- Training Experience Required to hold the position (subtype 9108)
- How to Apply for the position (subtype 9109)

### Tips and Tricks:

See the OM Tips and Tricks Job Aid for an expanded listing of Best Practices and Tips & Tricks. The job aid is located on the Training Help website http://www.osc.nc.gov/training/osctd/help/ in the following folder: Organizational Management > Job Aids.

The following instructions only take the Initiator through changing a Position action prior to submitting it to Workflow. See the individual instructions per approver level for more details.

- **Display** is used to access information for display purposes only. No changes can be made to the relationship records. Contact BEST Shared Services for changes.
- **Copy** is used most of the time. This will delimit the existing record and create a new record with the start date given. Copying keeps a history of what the record used to be.
- **Change** is only used if you make a spelling or other simple error, and want to change the record. There is no history tracked on what the record used to be if you use the change functionality.

Access Transaction:

| Via Menu Path:        | SAP menu > Human Resources > Organizational Management ><br>Expert Mode > PO13 - Position |
|-----------------------|-------------------------------------------------------------------------------------------|
| Via Transaction Code: | P013                                                                                      |

Procedure

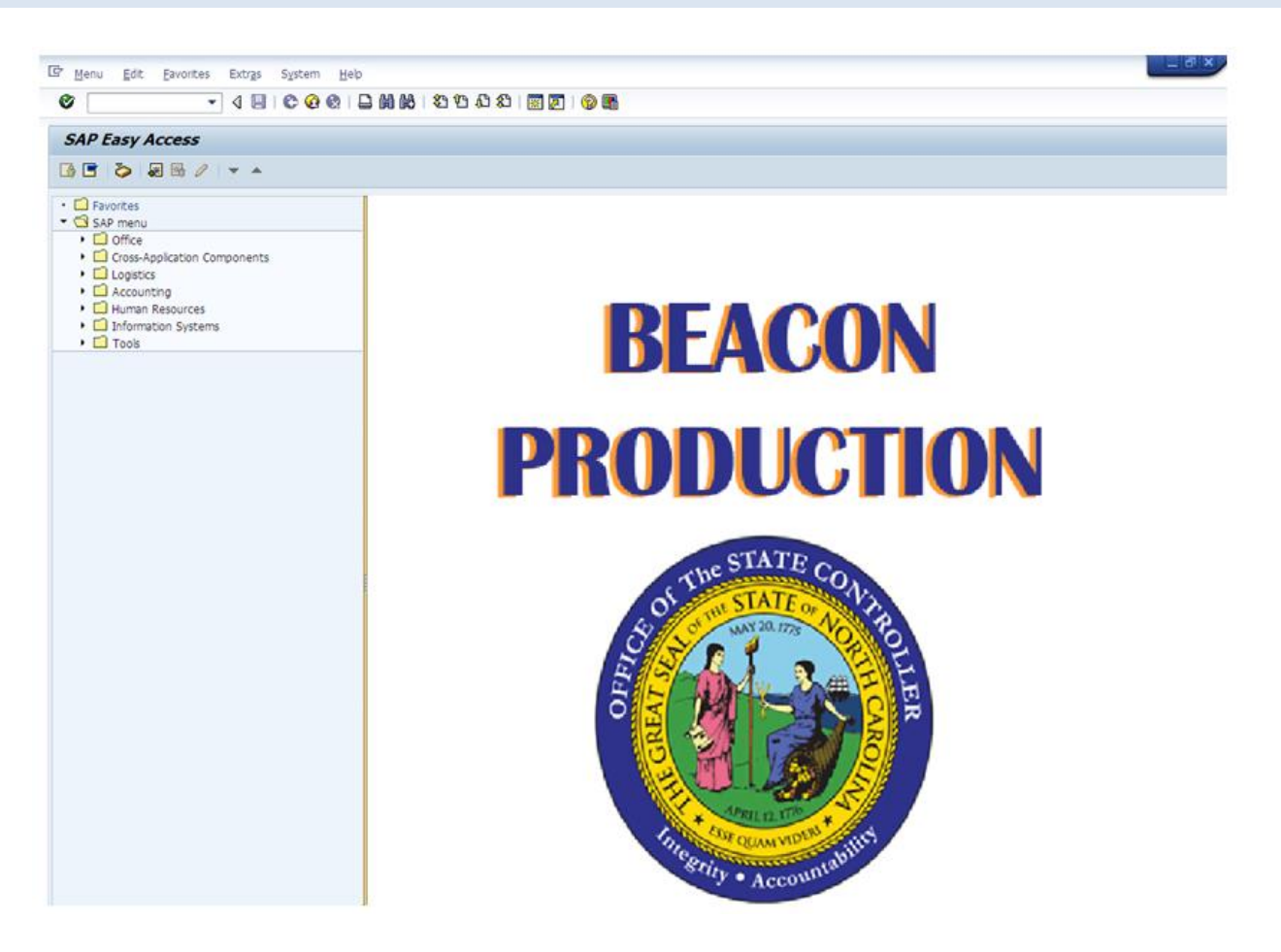

1. Update the following field:

| Field Name | Description                                                           | Values                  |
|------------|-----------------------------------------------------------------------|-------------------------|
| Command    | White alphanumeric box in upper left corner used to input transaction | Enter value in Command. |
|            | codes                                                                 | Example: PO13           |

2. Click the **Enter** Subtron.

You may want to enter this transaction code in your Favorites folder.
From the menu at the top of the screen, choose Favorites > Insert Transaction.
Type in PO13.
Click Enter.
To see the transaction code displayed in front of the link in your favorites, from the menu at the top of the screen:

Choose Extras > Settings.
Place a check next to Display Technical Names.
Click Enter.

| Maintain Position         |              |         |            |            |        |            |
|---------------------------|--------------|---------|------------|------------|--------|------------|
| %0/%0@0                   | & ₩          |         |            |            |        |            |
|                           |              |         |            |            |        |            |
| Dha warrian               | Current phr  |         |            |            |        |            |
| Plan version              | Current plan | -       | •          |            |        |            |
| Position                  |              | _       |            |            |        |            |
| Abbr.                     |              |         |            |            |        |            |
|                           |              |         |            |            |        |            |
|                           |              |         |            |            |        |            |
| Active Planned S          | ubmitted     | Approve | ed Reje    | cted       |        |            |
|                           |              |         |            |            |        |            |
| Infotype Name             |              | S 🛄     | Time perio | bd         |        |            |
| Object                    |              | -       | Period     | ł          |        |            |
| Relationships             |              | -       | From       | 05/06/2015 | to     | 12/31/9999 |
| Description               |              |         | ○ Today    | /          | OCurre | nt week    |
| Department/Staff          |              |         | OAI        |            | OCurre | nt month   |
| Planned Compensation      |              |         | OFrom      | curr.date  | OLast  | week       |
| Vacancy                   |              |         |            |            | month  |            |
| Acct. Assignment Features |              |         | 01000      | inche dace | Ourro  | nt Voor    |
| Authorities/Resources     |              |         |            |            | Curre  | inc real   |
| Full Time Equivalent      |              |         |            |            |        |            |
| Employee Group/Subgroup   | b            |         |            | Select.    |        |            |

If you need to look up the position number, click your cursor in the field and click on the matchcode search button 🗇 to the right of the field for search options

3. Update the following field:

| Field Name | Description                                           | Values                    |
|------------|-------------------------------------------------------|---------------------------|
| Position   | Eight digit unique number<br>identifying the position | Enter value in Position.  |
|            |                                                       | <b>Example</b> : 60008650 |

4. Click the **Enter** Sutton.

| 👼 🖌 Maintain Pos          | ition                 |                                |
|---------------------------|-----------------------|--------------------------------|
| 🎾 🗋 🖉 🛠 🛍 🗗 🗃             | & ∦                   |                                |
|                           |                       |                                |
|                           |                       |                                |
| Plan version              | Current plan          | <b>~</b>                       |
| Position                  | 60008650              | Internal Auditor II            |
| Abbr.                     | 10000000086           |                                |
|                           |                       |                                |
|                           |                       |                                |
| Active Planned Su         | ubmitted Ap           | oproved Rejected               |
|                           |                       |                                |
| Infotype Name             | S                     | Time period                    |
| Object                    | <ul> <li>✓</li> </ul> | Period                         |
| Relationships             | $\checkmark$          | From 05/06/2015 to 12/31/9999  |
| Description               |                       | O Today O Current week         |
| Department/Staff          |                       | O All O Current month          |
| Planned Compensation      |                       | OFrom curr.date OLast week     |
| Vacancy 🗸                 |                       | O To current date O Last month |
| Acct. Assignment Features |                       | Current Year                   |
| Authorities/Resources     |                       |                                |
| Full Time Equivalent      | <b>v</b>              | Select.                        |
| Employee Group/Subgroup   | $\checkmark$          |                                |

Verify that the position on which you wish to view the descriptions is displayed. Highlight the Object infotype by clicking on the gray square to the left of the line item, and click Display. If a record exists there will be a green check mark to the right of the infotype line.

- 5. Click the square in front of the **Description** row.
- 6. Click the All  $\bigcirc$  All radio button in the Time period area.
- 7. Click the **Display (F7)** obtton.

**NOTE**: *Copy* keeps an historical record of all changes which have been made. Change only changes the existing record and does not keep an historical record. *Display* will present each type of description at a time, or *Overview* will present the list of description types available on one screen.

| 👳 🖬 Display Descri                                                                                                    | iption (1002)                                                                                                    |                                                                                                    |
|----------------------------------------------------------------------------------------------------|----------------------------------------------------------------------------------------------------|----------------------------------------------------------------------------------------------------|
| 🕹 🛃   🚺   💋                                                                                                    |                                                                                                    |                                                                                                    |
| Position                                                                                                    | 10000000086 Internal Aud                                                                                                    | itor II                                                                                                    |
| Planning Status                                                                                                    | Active                                                                                                    |                                                                                                    |
| Validity                                                                                                    | 07/01/2007 to 12/3                                                                                                    | 31/9999 🔗 Change Informati                                                                                                    |
|                                                                                                    |                                                                                                    |                                                                                                    |
|                                                                                                    |                                                                                                    |                                                                                                    |
| Description 01 S 600                                                                                                    | 08650 1                                                                                                    |                                                                                                    |
| Subtype Description of W                                                                                                    | ork 💌                                                                                                    |                                                                                                    |
| Language English                                                                                                    | •                                                                                                    |                                                                                                    |
| Description                                                                                                    |                                                                                                    |                                                                                                    |
|                                                                                                    |                                                                                                    |                                                                                                    |
| This position is part<br>Secretary of State's o<br>agency. This position<br>investigative, informa<br>agency. This position<br>auditiing work assignm<br>exercising substantial<br>assessment, audit pola | of the Internal Audit Te<br>ffice which conducts in:<br>will perform financial,<br>tion systems and complia<br>performs highly complex<br>ents independently or un<br>judgment. These assign<br>nning, detailed fieldwos | eam located in the<br>ternal audits for the SOS<br>operational, performance,<br>ance audits for the SOS<br>x professional interal<br>nder general supervision<br>nments include riesh<br>rk and report writing. |
| Li 1, (                                                                                                    | Co 1                                                                                                    | Ln 1 - Ln 9 of 11 lines                                                                                                    |

The Description of Work subtype is displayed. Review the information as appropriate, then click on Next Record to move to the next subtype, or if there are no additional subtypes, click Back to return to the position main screen.

If you would like to download the description content, click Save as local file, and you will be asked to choose a location to save the data. It will be saved as a text file. You may also highlight the data and copy it, then paste in another location.

8. Click the Next record (Shift+F7) button.

|                                                                                         | play Description (1002)                                                                                                    |       |
|-----------------------------------------------------------------------------------------|----------------------------------------------------------------------------------------------------|-------|
| Position<br>Planning Status                                                             | 1000000086 Internal Auditor II<br>Active                                                                                                    |       |
| Validity                                                                                | 07/01/2007 to 12/31/9999 😚 Change Inform                                                                                                    | ation |
| Description                                                                             | 01 5 60008650 1                                                                                                    |       |
| Subtype                                                                                 | Competencies and KSA's                                                                                                    |       |
| Language                                                                                | English 🗸                                                                                                    |       |
| Description                                                                             |                                                                                                    |       |
| XDB                                                                                     |                                                                                                    |       |
| This offi<br>positions<br>qualified<br>(State Ap<br>Resumes a<br>applicati<br>5:30 pm o | ce uses the Merit-Based Recruitment and Selection Plan to fill<br>subject to the State Humman Resources Act with highly<br>individuals. All applicants must complete and submit a PD-107<br>plication for Employment) to be considered for this position.<br>re welcome but will not be accepted in lieu of a state<br>on. Applications must be received by the Personnel Officer by<br>n the closing date. |       |
| < >                                                                                     |                                                                                                    | •     |
|                                                                                         | Li 1, Co 1 Ln 1 - Ln 7 of 7 lines                                                                                                    |       |
|                                                                                         | Record 2 of                                                                                                    | 3     |

The Competencies and KSA's subtype is displayed. Review the information as appropriate, then click on Next Record to move to the next subtype, or if there are no additional subtypes, click Back to return to the position main screen.

If you would like to download this content, click Save as local file, and you will be asked to choose a location to save the data. It will be saved as a text file. You may also highlight the data and copy it, then paste in another location.

9. Click the Next record (Shift+F7) 🗟 button.

| Display L         | Description (1002)                                                                                         |  |  |  |  |  |  |
|-------------------|----------------------------------------------------------------------------------------------------|--|--|--|--|--|--|
| 월 🛃   🖪   💋       |                                                                                                    |  |  |  |  |  |  |
| Position          | 1000000086 Internal Auditor II                                                                             |  |  |  |  |  |  |
| Planning Status   | atus Active                                                                                                |  |  |  |  |  |  |
| Validity          | 07/01/2007 to 12/31/9999 & Change Information                                                              |  |  |  |  |  |  |
|                   |                                                                                                    |  |  |  |  |  |  |
|                   |                                                                                                    |  |  |  |  |  |  |
| Description 0     | 1 S 60008650 1                                                                                             |  |  |  |  |  |  |
| Subtype Training, | Experience Req 🔍                                                                                           |  |  |  |  |  |  |
| Language English  | <b>~</b>                                                                                                   |  |  |  |  |  |  |
| Description       |                                                                                                    |  |  |  |  |  |  |
|                   |                                                                                                    |  |  |  |  |  |  |
| Employee must po  | ssess a bachelor's degree from an accredited college or                                                    |  |  |  |  |  |  |
| accountant, cert  | ified internal auditor, certified fraud examiner,                                                          |  |  |  |  |  |  |
| certified inform  | ation systems auditor, professional engineer, or                                                           |  |  |  |  |  |  |
| five years exper  | duation from a four-year college or universisity and<br>dence in internal or external auditing, management |  |  |  |  |  |  |
| consulting, prog  | ram evaluation, management analysis, economic analysis,                                                    |  |  |  |  |  |  |
| industrial engin  | eer or operations research.                                                                                |  |  |  |  |  |  |
|                   | ##                                                                                                    |  |  |  |  |  |  |
|                   | Li 1, Co 1 Ln 1 - Ln 8 of 8 lines                                                                          |  |  |  |  |  |  |
|                   |                                                                                                    |  |  |  |  |  |  |
|                   | Record 3 of 3                                                                                              |  |  |  |  |  |  |

The Training, Experience Req. subtype is displayed. Review the information as appropriate, then click on Next Record to move to the next subtype, or if there are no additional subtypes, click Back to return to the position main screen.

If you would like to download this content, click Save as local file, and you will be asked to choose a location to save the data. It will be saved as a text file. You may also highlight the data and copy it, then paste in another location.

10. Click the **Back (F3)** Sutton.

| 👼 🖌 Maintain Pos          | ition        |                                                                                                    |              |            |         |            |
|---------------------------|--------------|----------------------------------------------------------------------------------------------------|--------------|------------|---------|------------|
| 19 D / & D 🗗 🖥            | & ₩          |                                                                                                    |              |            |         |            |
|                           |              |                                                                                                    |              |            |         |            |
|                           |              |                                                                                                    |              |            |         |            |
| Plan version              | Current plan |                                                                                                    | •            |            |         |            |
| Position                  | 60008650     | Inte                                                                                                    | rnal Auditor | п          |         |            |
| Abbr.                     | 1000000008   | 36                                                                                                    |              |            |         |            |
|                           |              |                                                                                                    |              |            |         |            |
|                           |              |                                                                                                    |              |            |         |            |
| Active Planned Si         | Indext       | Approve                                                                                                    | d Reie       | rted       |         |            |
|                           |              | pprote                                                                                                    |              |            |         |            |
| Infotype Name             | 9            | 5 🛄                                                                                                    | Time perio   | d          |         |            |
| Object                    |              | <b>/</b> •                                                                                                    | OPeriod      |            |         |            |
| Relationships             |              | ∕ _                                                                                                    | From         | 01/01/1800 | to      | 12/31/9999 |
| Description               |              | ∕ □                                                                                                    | ○ Today      | 1          | OCurrer | nt week    |
| Department/Staff          |              |                                                                                                    | • All        |            | OCurrer | nt month   |
| Planned Compensation      |              |                                                                                                    | OFrom        | curr.date  | ⊖Last v | veek       |
| Vacancy                   |              | Image: A start and a start a start | ⊖ To cu      | rrent date | ⊖Last n | nonth      |
| Acct. Assignment Features |              | Image: A start and a start a start |              |            | OCurrer | nt Year    |
| Authorities/Resources     |              |                                                                                                    |              |            | 0.000   |            |
| Full Time Equivalent      |              |                                                                                                    |              | Coloct     |         |            |
| Employee Group/Subgroup   | •            | ∕ -                                                                                                    |              | Select.    |         |            |

To display all of the available description subtypes at once, click on the Overview button.

11. Click the **Overview (Shift+F8)** & button.

| 5   | 👦 🖬 List display with change Description (1002) |        |            |            |                                        |  |  |
|-----|-------------------------------------------------|--------|------------|------------|----------------------------------------|--|--|
| Ģ   |                                                 |        |            |            |                                        |  |  |
| Po  | sition                                          |        |            | 1000000008 | 6 Internal Auditor II                  |  |  |
| Pla | inning S                                        | status |            | Active     |                                        |  |  |
| De  | scriptio                                        | n      | 01 S 6000  | 8650 1     |                                        |  |  |
|     |                                                 |        |            |            |                                        |  |  |
|     | Sub                                             | Lang.  | Start date | End date   | Description (1st line)                 |  |  |
|     | 9106                                            | EN     | 07/01/2007 | 12/31/9999 |                                        |  |  |
|     | 9107                                            | EN     | 07/01/2007 | 12/31/9999 | This office uses the Merit-Based Recru |  |  |
|     | 9108                                            | EN     | 07/01/2007 | 12/31/9999 | Employee must possess a bachelor's deg |  |  |
|     | 9109                                            | EN     | 07/01/2007 | 12/31/9999 | This office uses the Merit-Based Recru |  |  |
|     |                                                 |        |            |            |                                        |  |  |

The list of the description subtypes available is displayed. To view the details of any line, highlight the line item by clicking on the gray square to the left of the line item and click Details, or click Back to return to the position main screen.

12. Click the **Back (F3)** Sutton.

| Maintain Position         |                      |        |                            |            |         |            |
|---------------------------|----------------------|--------|----------------------------|------------|---------|------------|
| 19 🗅 🖉 🛷 🖸 🗗 🗇            | & ∦                  |        |                            |            |         |            |
|                           |                      |        |                            |            |         |            |
|                           |                      |        |                            |            |         |            |
| Plan version              | Current plan         |        | -                          |            |         |            |
| Position                  | 60008650             | Inter  | rnal Auditor               | п          |         |            |
| Abbr.                     | 1000000008           | 6      |                            |            |         |            |
|                           |                      |        |                            |            |         |            |
|                           |                      |        |                            |            |         |            |
| Active Planned Su         | ubmitted A           | pprove | d Reje                     | cted       |         |            |
|                           |                      |        |                            |            |         |            |
| Infotype Name             | S                    | 🛅      | Time perio                 | bd         |         |            |
| Object                    |                      | / -    | ○ Period                   |            |         |            |
| Relationships             |                      | / -    | From                       | 01/01/1800 | to      | 12/31/9999 |
| Description               | 0                    | /      | O Today                    | 1          | OCurre  | nt week    |
| Department/Staff          |                      |        | ●All                       |            | Curre   | nt month   |
| Planned Compensation      | Planned Compensation |        | OFrom curr.date OLast week |            | veek    |            |
| Vacancy 🖌                 |                      | /      | ⊖ To cu                    | rrent date | ⊖Last r | nonth      |
| Acct. Assignment Features |                      | /      |                            |            | Curre   | nt Year    |
| Authorities/Resources     |                      |        |                            |            |         |            |
| Full Time Equivalent      | 8                    |        |                            | Select     |         |            |
| Employee Group/Subgroup   |                      | / -    |                            | Juice.     |         |            |

To change the text in any of the description subtypes, highlight the description infotype line and click Copy (double-sheets of paper). Don't use the Change function unless you are making a minor change, such as a spelling correction. The change function does not track the history of changes, whereas the copy function does.

13. Click the **Copy infotype (Shift+F9)** 🖸 button.

| 👦 🖌 Copy Descri                                                                                                    | ption (1002)                                                                                                    |
|----------------------------------------------------------------------------------------------------|----------------------------------------------------------------------------------------------------|
| 6 6 1 🖬   🛃 层 💋                                                                                                    |                                                                                                    |
| Position<br>Planning Status<br>Validity                                                                                                    | 10000000086 Internal Auditor II<br>Active<br>07/01/2007 to 12/31/9999 & Change Information                                                                                                    |
| Description 01 S 6                                                                                                    | 50008650 1                                                                                                    |
| Subtype Description of                                                                                                    | Work 👻                                                                                                    |
| Language English                                                                                                    | •                                                                                                    |
| Description                                                                                                    |                                                                                                    |
| This position is par<br>Secretary of State's<br>agency. This position<br>investigative, infor<br>agency. This position<br>auditiing work assigned<br>exercising substantion | t of the Internal Audit Team located in the<br>office which conducts internal audits for the SOS<br>on will perform financial, operational, performance,<br>mation systems and compliance audits for the SOS<br>on performs highly complex professional interal<br>pmments independently or under general supervision<br>al judgment. These assignments include riesh<br>#<br>1, Co 1 Ln 1 - Ln 10 of 11 lines |
|                                                                                                    | Record 1 of 4                                                                                                    |

Enter the beginning date for this new record to be valid from, enter the text as appropriate, and click Save.

14. Update the following fields:

| Field Name | Description                                         | Values                               |
|------------|-----------------------------------------------------|--------------------------------------|
| Validity   | The date identifying the start of a validity period | Enter value in Validity.             |
|            |                                                     | <b>Example</b> : 06/01/2015          |
| Long text  | An open text field                                  | Enter value in Long text.            |
|            |                                                     | <b>Example</b> : text as appropriate |

15. Click the Save (Ctrl+S) 🔲 button.

| 🔄 De   | escription Create                                                 | X |
|--------|-------------------------------------------------------------------|---|
| 3      | Previous record will be delimited at end. Do<br>you want to save? |   |
| r<br>L | Yes No Xancel                                                     |   |

The system will verify that you want to delimit the previous record. This means the history of the previous record will be kept, with an end date of the date prior to the start date of the new record.

16. Click the **Yes** button.

| 👦 🔎 Maintain Position     |              |       |                               |            |         |            |
|---------------------------|--------------|-------|-------------------------------|------------|---------|------------|
| ٣ 🗅 🖉 🗞 🗅 🗗 🗊             | & ⊁          |       |                               |            |         |            |
|                           |              |       |                               |            |         |            |
|                           | 6            |       |                               | n          |         |            |
| Plan version              | Current plan |       | •                             | 1          |         |            |
| Position                  | 60008650     | Inter | nal Auditor                   | Π          |         |            |
| Abbr.                     | 10000000086  |       |                               |            |         |            |
|                           |              |       |                               |            |         |            |
|                           |              |       |                               |            |         |            |
| Active Planned S          | ubmitted Ap  | prove | d Reje                        | cted       |         |            |
|                           |              |       |                               |            |         |            |
| Infotype Name             | S            |       | Time peri                     | od         |         |            |
| Object                    | ✓            | -     | Period                        | ł          |         |            |
| Relationships             | ✓            | -     | From                          | 01/01/1800 | to      | 12/31/9999 |
| Description               | ✓            |       | ⊖ Today                       | y          | ○ Curre | nt week    |
| Department/Staff          |              |       |                               |            | ○ Curre | nt month   |
| Planned Compensation      |              |       | ○From curr.date ○Last wee     |            | week    |            |
| Vacancy                   |              |       | ○ To current date OLast month |            | month   |            |
| Acct. Assignment Features |              |       |                               |            | OCurre  | ent Year   |
| Authorities/Resources     |              | _     |                               |            |         |            |
| Full Time Equivalent      |              |       | 1                             | Select.    |         |            |
| Employee Group/Subgroup   | ✓            | -     |                               |            |         |            |

To view the resulting record changes you just made, you will need to go to the Overview screen.

17. Click the **Overview (Shift+F8)** & button.

|   | Dist display with change Description (1002) |          |        |            |            |                                        |  |
|---|---------------------------------------------|----------|--------|------------|------------|----------------------------------------|--|
|   | e                                           | 3 🥖      | 🖸 🗗 (  | Ì 🖪        |            |                                        |  |
|   | Position 1000000086 Internal Auditor II     |          |        |            |            |                                        |  |
|   | Pla                                         | nning S  | status |            | Active     |                                        |  |
|   | De                                          | scriptio | n      | 01 S 6000  | 8650 1     |                                        |  |
|   |                                             |          |        |            |            |                                        |  |
|   |                                             | Sub      | Lang.  | Start date | End date   | Description (1st line)                 |  |
|   |                                             | 9106     | EN     | 06/01/2015 | 12/31/9999 | This position is part of the Internal  |  |
|   |                                             | 9106     | EN     | 07/01/2007 | 05/31/2015 | This position is part of the Internal  |  |
| I |                                             | 9107     | EN     | 07/01/2007 | 12/31/9999 | This office uses the Merit-Based Recru |  |
|   |                                             | 9108     | EN     | 07/01/2007 | 12/31/9999 | Employee must possess a bachelor's deg |  |
|   |                                             | 9109     | EN     | 07/01/2007 | 12/31/9999 | This office uses the Merit-Based Recru |  |
|   |                                             |          |        |            |            |                                        |  |

Notice the Description of Work subtype record now has 2 entries.

18. Click the **Back (F3)** Sutton.

| P . Maintain Position     |              |                  |                   |       |                 |  |
|---------------------------|--------------|------------------|-------------------|-------|-----------------|--|
| % 🗅 / 🗞 🖸 🗗 🗇             | & ∦          |                  |                   |       |                 |  |
|                           |              |                  |                   |       |                 |  |
|                           | Current plan | •                |                   |       |                 |  |
| Position                  | 60008650     | Internal Auditor | π                 |       |                 |  |
| Abbr                      | 100000000000 |                  | 11                |       |                 |  |
| ADDI.                     | 1000000086   | ]                |                   |       |                 |  |
|                           |              |                  |                   |       |                 |  |
|                           |              |                  |                   |       |                 |  |
| Active Planned Su         | ubmitted Ap  | proved Reje      | cted              |       |                 |  |
|                           | I            |                  |                   |       |                 |  |
| Infotype Name             | S.,          | I ime peri       | lime period       |       |                 |  |
| Object                    | ✓            | Period           | Period            |       |                 |  |
| Relationships             |              | From             | 01/01/1800        | to    | 12/31/9999      |  |
| Description               | V            | O Today          | ○ Today           |       | O Current week  |  |
| Department/Staff          |              |                  | ○ All             |       | O Current month |  |
| Planned Compensation      |              | OFrom            | O From curr.date  |       | ◯Last week      |  |
| Vacancy                   |              |                  | O To current date |       | O last month    |  |
| Acct. Assignment Features |              | ,                | 0.0.000           |       |                 |  |
| Authorities/Resources     |              |                  |                   | Carle | ine rour        |  |
| Full Time Equivalent      |              | <u> </u>         |                   |       |                 |  |
|                           | V            |                  | Coloct            |       |                 |  |

19. Click the **Back (F3)** Sutton.

The system task is complete.

# Change Record

| Change Date: 5/6/15 | Changed by: D Lyle               |
|---------------------|----------------------------------|
| Changes:            | • New format and screen captures |